### **Oracle® Enterprise Manager**

Management Connector for Ops Center Installation and Configuration Guide Release 10.2.0.5.0 E17066-01

March 2010

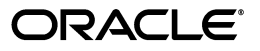

Oracle Enterprise Manager Management Connector for Ops Center Installation and Configuration Guide, Release 10.2.0.5.0

E17066-01

Copyright © 2010, Oracle and/or its affiliates. All rights reserved.

Primary Author: Leo Cloutier

This software and related documentation are provided under a license agreement containing restrictions on use and disclosure and are protected by intellectual property laws. Except as expressly permitted in your license agreement or allowed by law, you may not use, copy, reproduce, translate, broadcast, modify, license, transmit, distribute, exhibit, perform, publish, or display any part, in any form, or by any means. Reverse engineering, disassembly, or decompilation of this software, unless required by law for interoperability, is prohibited.

The information contained herein is subject to change without notice and is not warranted to be error-free. If you find any errors, please report them to us in writing.

If this software or related documentation is delivered to the U.S. Government or anyone licensing it on behalf of the U.S. Government, the following notice is applicable:

U.S. GOVERNMENT RIGHTS Programs, software, databases, and related documentation and technical data delivered to U.S. Government customers are "commercial computer software" or "commercial technical data" pursuant to the applicable Federal Acquisition Regulation and agency-specific supplemental regulations. As such, the use, duplication, disclosure, modification, and adaptation shall be subject to the restrictions and license terms set forth in the applicable Government contract, and, to the extent applicable by the terms of the Government contract, the additional rights set forth in FAR 52.227-19, Commercial Computer Software License (December 2007). Oracle USA, Inc., 500 Oracle Parkway, Redwood City, CA 94065.

This software is developed for general use in a variety of information management applications. It is not developed or intended for use in any inherently dangerous applications, including applications which may create a risk of personal injury. If you use this software in dangerous applications, then you shall be responsible to take all appropriate fail-safe, backup, redundancy, and other measures to ensure the safe use of this software. Oracle Corporation and its affiliates disclaim any liability for any damages caused by use of this software in dangerous applications.

Oracle is a registered trademark of Oracle Corporation andsol; or its affiliates. Other names may be trademarks of their respective owners.

AMD, Opteron, the AMD logo, and the AMD Opteron logo are trademarks or registered trademarks of Advanced Micro Devices. Intel and Intel Xeon are trademarks or registered trademarks of Intel Corporation. All SPARC trademarks are used under license and are trademarks or registered trademarks of SPARC International, Inc. UNIX is a registered trademark licensed through X/Open Company, Ltd.

This software and documentation may provide access to or information on content, products, and services from third parties. Oracle Corporation and its affiliates are not responsible for and expressly disclaim all warranties of any kind with respect to third-party content, products, and services. Oracle Corporation and its affiliates will not be responsible for any loss, costs, or damages incurred due to your access to or use of third-party content, products, or services.

# Contents

| Pr | reface                                                                                     | v   |
|----|--------------------------------------------------------------------------------------------|-----|
|    | Audience                                                                                   | v   |
|    | Documentation Accessibility                                                                | V   |
|    | Related Documents                                                                          | vi  |
|    | Conventions                                                                                | vi  |
| 1  | Introduction to the Management Connector For Ops Center                                    |     |
|    | Obtaining the Software                                                                     | 1-1 |
|    | Installing the Connector and Configuring the Enterprise Controller                         | 1-1 |
|    | Install and Enable Ops Center Notification Web Service                                     | 1-2 |
|    | Create an Ops Center User For the Connector                                                | 1-2 |
|    | Create a Notification Profile For the Ops Center User                                      | 1-3 |
|    | Capture the Web Service Certificate File                                                   | 1-4 |
|    | Example – Exporting the Certificate From the Command Line                                  | 1-5 |
| 2  | Configuring Oracle Enterprise Manager Grid Control<br>Register the Connector and Templates | 2-1 |
|    | Update the certdb.txt File                                                                 | 2-3 |
|    | Configuring the Oracle Enterprise Manager Grid Control Connector                           | 2-3 |
|    | General Settings                                                                           | 2-6 |
|    | Default Connector Target                                                                   | 2-6 |
|    | Managing and Creating Targets                                                              | 2-7 |
|    | Connector Target Alert Association (Alert Routing)                                         | 2-7 |
|    | Create Connector Targets (Optional)                                                        | 2-7 |
|    | Response Status of Targets                                                                 | 2-8 |
|    | Uninstalling the Ops Center Connector                                                      | 2-8 |
| 3  | Ops Center Notifications                                                                   |     |
|    | OS Monitoring Notifications                                                                | 3-1 |

| 3-1 |
|-----|
| 3-1 |
| 3-2 |
| 3-2 |
|     |

# Preface

This *Connector Installation and Configuration* guide provides the information that you require to install and configure Management Connectors that integrate Enterprise Manager with other management tools and help desk systems.

### Audience

This guide is written for Oracle Database system administrators who want to install and configure Management Connectors to enable integration between Enterprise Manager and other systems.

You should already be familiar with Oracle Enterprise Manager.

### **Documentation Accessibility**

Our goal is to make Oracle products, services, and supporting documentation accessible to all users, including users that are disabled. To that end, our documentation includes features that make information available to users of assistive technology. This documentation is available in HTML format, and contains markup to facilitate access by the disabled community. Accessibility standards will continue to evolve over time, and Oracle is actively engaged with other market-leading technology vendors to address technical obstacles so that our documentation can be accessible to all of our customers. For more information, visit the Oracle Accessibility Program Web site at

http://www.oracle.com/accessibility/

#### Accessibility of Code Examples in Documentation

Screen readers may not always correctly read the code examples in this document. The conventions for writing code require that closing braces should appear on an otherwise empty line; however, some screen readers may not always read a line of text that consists solely of a bracket or brace.

#### Accessibility of Links to External Web Sites in Documentation

This documentation may contain links to Web sites of other companies or organizations that Oracle does not own or control. Oracle neither evaluates nor makes any representations regarding the accessibility of these Web sites.

#### **TTY Access to Oracle Support Services**

To reach Oracle Support Services, use a telecommunications relay service (TRS) to call Oracle Support at 1.800.223.1711.

## **Related Documents**

For more information, see the following books in the Oracle Enterprise Manager documentation set:

- Oracle Enterprise Manager Connectors Integration Guide
- Oracle Database 2 Day DBA
- Oracle Enterprise Manager Concepts
- Oracle Enterprise Manager Quick Installation Guide
- Oracle Enterprise Manager Grid Control Installation and Basic Configuration
- Oracle Enterprise Manager Metric Reference Manual
- Oracle Enterprise Manager Command Line Interface
- Extending Oracle Enterprise Manager
- Oracle Enterprise Manager Ops Center 2.5 Documentation Set

You can view this documentation set at the following location:

http://wikis.sun.com/display/OC2dot5/

The latest versions of this and other Oracle Enterprise Manager documentation can be found at:

http://www.oracle.com/technology/documentation/oem.html

Oracle Enterprise Manager also provides extensive online help. Click **Help** on any Oracle Enterprise Manager page to display the online Help system.

Printed documentation is available for sale in the Oracle Store at

http://oraclestore.oracle.com/

To download free release notes, installation documentation, white papers, or other collateral, please visit the Oracle Technology Network (OTN). You must register online before using OTN; registration is free and can be done at

http://otn.oracle.com/membership/

If you already have a user name and password for OTN, then you can go directly to the documentation section of the OTN Web site at

http://otn.oracle.com/documentation/

## Conventions

The following text conventions are used in this document:

| Convention | Meaning                                                                                                    |
|------------|----------------------------------------------------------------------------------------------------|
| boldface   | Boldface type indicates graphical user interface elements associated with an action, or terms defined in text or the glossary.            |
| italic     | Italic type indicates book titles, emphasis, or placeholder variables for which you supply particular values.                             |
| monospace  | Monospace type indicates commands within a paragraph, URLs, code<br>in examples, text that appears on the screen, or text that you enter. |

1

# Introduction to the Management Connector For Ops Center

The Management Connector for Ops Center enables you to view event information in the Enterprise Manager console from the lowest hardware levels all the way up to your critical business services. With the connector, Ops Center notifications are displayed as Oracle Enterprise Manager Grid Control alerts. The retrieved alerts are stored in the Enterprise Manager repository and displayed through the Enterprise Manager console. Beginning with Enterprise Manager 10g Release 5, you can retrieve Ops Center notifications and display them in Enterprise Manager as alerts in real time through Web services. In this release the data flow is one way, from Ops Center to the Oracle Enterprise Manager Grid Control.

Using a polling mechanism, the Ops Center Connector retrieves data through Web Services on HTTPS protocols. The polling interval is user-definable, but cannot be shorter than five (5) minutes. If an interval shorter than five minutes is defined, it defaults to five minutes.

The default *target\_type* defined in Enterprise Manager is *oc\_managed\_host*. The retrieved alerts are stored in the default target instance *generic\_oc\_managed\_host*. You can install and configure additional target instances based on your requirements.

## 1.1 Obtaining the Software

Follow these steps to download the Oracle Enterprise Manager Grid Control Connector For Ops Center software:

- 1. Download the *Ops\_Center\_Connector\_Bundle\_1.0.zip* connector bundle.
- **2.** Unzip the file:

```
$ unzip Ops_Center_Connector_Bundle_1.0.zip
Archive: Ops_Center_Connector_Bundle_1.0.zip
inflating: OpsCenterConnector_1.0.jar
inflating: README.txt
inflating: SUNWxvmoc-notification-ws.pkg
inflating: sun-xvmoc-notification-ws-2.5.0-0001.noarch.rpm
```

# 1.2 Installing the Connector and Configuring the Enterprise Controller

You must perform the following steps to configure the Ops Center Enterprise Controller:

- 1. Install and enable the Ops Center notification web service
- 2. Create an Ops Center user for the Connector

- 3. Create a Notification Profile for the Ops Center User
- 4. Capture the Web Service certificate file

**Note:** Enterprise Manager Grid Control patch *9153712* is required for routing Ops Center Alerts to Grid Control Hosts.

#### 1.2.1 Install and Enable Ops Center Notification Web Service

To install and enable the Ops Center notification web service, follow these steps:

- **1.** Copy the appropriate native package for your Enterprise Controller operating system.
- **2.** While the Enterprise Controller is running, add the package:
  - Linux
    - # rpm -i sun-xvmoc-notification-ws-2.5.0-0001.noarch.rpm
  - Solaris

```
# pkgadd -d ./SUNWxvmoc-notification-ws.pkg
SUNWxvmoc-notification-ws
```

#### 1.2.2 Create an Ops Center User For the Connector

After the package is installed on the Enterprise Controller, create an Ops Center user and assign a user role, and then create a notification profile for the connector.

**Note:** The Ops Center user for the connector must be a UNIX<sup>®</sup> user on the Enterprise Controller.

Roles enable the Enterprise Controller Admin user to control access and authorization to use the different functions of Ops Center. Roles can be granted for the Enterprise Controller, All Assets, or specific user-created groups. The All Assets role enables the user to perform any action and receive notifications on any asset or group.

- 1. Log into Ops Center as an Enterprise Controller admin user.
- 2. Click Administration in the Navigation panel, then click the Users tab.
- 3. On the Users page, click the Add User icon.
- **4.** Enter a user name, then click **Add User**. The new user is created. New user information, such as the password, is pulled from the local authentication subsystem.
- 5. Click Administration in the Navigation panel, then click the Roles tab.
- 6. Select the user from the drop-down menu.
- **7.** (Optional) To receive connectivity and security alerts, grant the Admin role to the Enterprise Controller.
  - **a.** In the center panel, highlight *Enterprise Controller*, then click the **Edit Roles** icon.
  - **b.** Select the check box for the Admin role, then click **Update Role Capabilities**.
- 8. In the center panel, highlight *All Assets*, then click the **Edit Roles** icon.

9. Select the check box for the Admin role, then click Update Role Capabilities.

The following graphic shows a connector user with the Ops Center Admin role for the Enterprise Controller and All Assets.

Figure 1–1 Roles Management Example

| Choose user:                                                                                      | connector                                                      |       | *         |        |                 |        |
|---------------------------------------------------------------------------------------------------|----------------------------------------------------------------|-------|-----------|--------|-----------------|--------|
| <ul> <li>Role is grai</li> <li>Role is grai</li> <li>Role is grai</li> <li>Role has no</li> </ul> | nted to user<br>nted by enclosing gro<br>ot been granted to us | oup   |           |        |                 |        |
| Role Details                                                                                      |                                                                |       |           |        |                 |        |
|                                                                                                   |                                                                |       |           |        |                 |        |
| Object                                                                                            |                                                                | Admin | Provision | Update | Update Simulate | Manage |
| Enterpris                                                                                         | e Controller                                                   | &     |           |        |                 |        |
| E All Asset                                                                                       | s                                                              | &     |           |        |                 |        |
| 🗄 🚞 Ranger (                                                                                      | Cluster                                                        | &     | 8         | &      | &               | &      |
|                                                                                                   | Defined Groups                                                 |       |           |        |                 |        |

See *Roles and Authorizations* in the *Oracle Enterprise Manager Ops Center* documentation for more information about Ops Center roles and authorization levels.

#### 1.2.3 Create a Notification Profile For the Ops Center User

Notification Profiles determine how notifications are sent to the designated user, the assets for which the user will receive notification, and the severity level.

You can choose from the following notification levels:

- None No notifications are sent
- Low and Higher Low, medium, and high severity notifications are sent
- Medium and Higher Medium and high severity notifications are sent
- High High severity notifications are sent

Low and Medium notifications are displayed as Warning alerts, and High severity notifications are displayed as Critical alerts in Oracle Enterprise Manager. For the Ops Center Connector user to receive all alerts, create a Notification Profile that designates the Low and Higher notification level and subscribes to all notifications.

See *Configuring a Notification Profile* in the Oracle Enterprise Manager Ops Center documentation for more information.

- 1. Log into Ops Center as the Ops Center Enterprise Controller admin user.
- **2.** Click **Administration** in the Navigation panel, then click the **Enterprise Controller**.
- **3.** Click the **Users** tab in the center panel and select the user that you created in Section 1.2.2, "Create an Ops Center User For the Connector"
- 4. Click the **Configure Notification Profile** icon.
- 5. Select Subscribe to All Notifications.

Figure 1–2 Subscribe to All Notifications

| Welcome rool, Administrator | 4                                                                                                    | Sup One Contor , un <sup>m</sup> Ops Center - Configure Notification Profile X                                                                                                    |
|-----------------------------|----------------------------------------------------------------------------------------------------|----------------------------------------------------------------------------------------------------|
| Navigation                  | Enterprise Controller<br>Configuration Users<br>Users and Notification Pro<br>Solution<br>User *<br>In 136763<br>root | Conligure Notification Profile  In 136763 Notifications Via Subscribe to All Notifications Low and higher None None None None None None Notification Delivery Details Email Address Pager Address Mail Host Ipgs14.central More Options Update Notification Profile Cancel |

- **6.** From the Application drop-down list, select the **Low and higher** option for messages to be received through the BUI.
- 7. Click Update Notification Profile.
- 8. Stop and restart the Enterprise Controller.
  - # satadm stop -w
    # satadm start -w
- **9.** If you have one or more remote Proxy Controllers, stop and restart each Proxy Controller.

```
# proxyadm stop -w
# proxyadm start -w
```

#### 1.2.4 Capture the Web Service Certificate File

An HTTPS protocol is required to establish a connection between Ops Center and Enterprise Manager. You can export the certificate through the command line, export and save the certificate to a file, or export the certificate from a browser. The method described below is to export the certificate from a browser. By using the browser, you are testing that the webservice is available and that the Ops Center user that you created earlier has access. This procedure describes how to export the Web Services certificate file. The contents of this file will be used in a later procedure to update the Oracle Enterprise Manager certificate file.

1. Launch a browser and navigate to the following URL for your Ops Center instance, replacing *<hostname>* with the host name of the Enterprise Controller:

https://<EnterpriseController>:443/soap/NotificationBridge?WSDL

- 2. Accept the Web Service certificate.
- **3.** To export the certificate, click **View**, click **Details**, and then click **Export**. Depending on your browser, this might be done from the security icon in the lower right corner of your browser or from the encryption settings in your browser's *Advanced Preferences*.
- **4.** Select X.509 (PEM) certificate and name the file *certdb.txt*.

**5.** Open the *certdb.txt* file in a text editor, such as Notepad, and copy the contents. You will update this *certdb.txt* file after you register the connector and templates.

#### 1.2.4.1 Example – Exporting the Certificate From the Command Line

Instead of exporting the certificate from a browser, you can use the keytool cert export tool to export the certificate from the command line. The following is an example of how to export the *cacao\_agent* certificate to a file in a text format. In this example, the certificate file is */var/tmp/cacao\_adm.cert*.

The keystore password is stored in the */var/tmp/cacao\_adm.cert* file.

The keytool is located in the following directory:

- Linux OS /usr/java/jdk1.6.0\_14/bin/keytool
- Solaris OS /usr/jdk/jdk1.6.0\_14/bin/keytool
- 1. As root, run the following command on the Enterprise Controller:
  - Linux OS

The password for the following command is the contents of the */etc/opt/sun/cacao2/instances/default/security/password* file.

```
# keytool -export -rfc -keystore
/opt/sun/cacao2/instances/default/security/jsse/keystore
-file /var/tmp/cacao_adm.cert -alias cacao_agent
```

Solaris OS

The password for the following command is the contents of the */etc/cacao/instances/default/security/password* file.

# keytool -export -rfc -keystore
/etc/cacao/instances/default/security/jsse/keystore -file
/var/tmp/cacao\_adm.cert -alias cacao\_agent

**2.** Enter the keystore password.

# Configuring Oracle Enterprise Manager Grid Control

The following chapter discusses the procedures required to configure Oracle Enterprise Manager Grid Control for use with Ops Center.

## 2.1 Register the Connector and Templates

You must extract and register the connector then register following webservice templates with Oracle Enterprise Manager Grid Control:

- Incoming transform template for get new alerts
- Outgoing transform template for get new alerts
- Incoming transform template for get updated alerts
- Outgoing transform template for get updated alerts
- Generic outgoing template for update alerts
- Outgoing transform template for get updated alerts

**Note:** For environments with multiple Oracle Management Servers, the *emctl extract\_jar* command must be run on all OMS instances (Step 1). The registration steps (2-6) may be run once from any of the Oracle Management Servers.

To register the Ops Center Connector and templates, or re-register a previously removed connector, follow these steps:

1. Run the following *emctl* command to extract the Ops Center Connector descriptors, templates and transform files from the *connector .jar* 

The command extracts the connector files to the \$ORACLE\_ HOME/sysman/connector/Ops\_Center\_Connector/ folder.

**Note:** The *emctl* commands which follow will be run by the user who owns the oracle installation (generally *oracle*). Before you begin, verify that the *\$ORACLE\_HOME/bin* directory is in this user's PATH variable.

Command syntax for *extract\_jar*:

% emctl extract\_jar connector [-jar <jarfile>] [-ctname <connectorName>]

In the following command example the *connector .jar* is referenced from the current working directory:

% emctl extract\_jar connector -jar ./OpsCenterConnector\_ 1.0.jar -cname 'Ops Center Connector'

**2.** Register the Connector

Command syntax for *register\_connector*:

```
% emctl register_connector connector [-dd
<connectorType.xml>] [-cs <connect string>] [-s <server>] [-p
<port>] [-sn <database sn>] [-repos_user <repos username>]
[-repos_pwd <repos password>]
```

**Note:** The remaining Seven emctl connector registration examples will prompt you for connection string information and sysman credentials. For many environments the connect string will have the following format: *//localhost:1521/emrep* 

An example which interactively prompts for connect string, user and password is seen below:

```
% emctl register_connector connector -dd ${ORACLE_
HOME}/sysman/connector/Ops_Center_
Connector/OpsCenterConnector.xml
```

**3.** Register the incoming and outgoing transform templates for the get new alerts webservice method:

Command syntax for *register\_template* (next six registration commands):

% emctl register\_template connector [-t <template.xml>] [-cs <connect string>] [-s <server>] [-p <port>] [-sn <database sn>] [-repos\_user <repos username>] [-repos\_pwd <repos password>] [-ctname <connectorTypeName>] [-cname <connectorName>] [-iname <internalName>] [-tname <templateName>] [-ttype <templateType>] [-d <description>]

```
% emctl register_template connector -t $OMS_
HOME/sysman/connector/Ops_Center_Connector/getNewAlerts_
response.xsl -ctname 'Ops Center Connector' -cname 'Ops
Center Connector' -tname 'Get New Alerts Response' -iname
getNewAlerts -ttype 1 -d 'this transforms the get new alerts
response'
```

% emctl register\_template connector -t \$OMS\_ HOME/sysman/connector/Ops\_Center\_Connector/getNewAlerts\_ request.xsl -ctname 'Ops Center Connector' -cname 'Ops Center Connector' -tname 'Get New Alerts' -iname getNewAlerts -ttype 2 -d 'this transforms the generic get new alerts request'

#### 4. Register the incoming and outgoing templates for get updated alerts:

```
% emctl register_template connector -t $OMS_
HOME/sysman/connector/Ops_Center_Connector/getUpdatedAlerts_
response.xsl -ctname 'Ops Center Connector' -cname 'Ops
Center Connector' -tname 'Get Updated Alerts Response' -iname
```

getUpdatedAlerts -ttype 1 -d 'this transforms the get updated alerts response'

% emctl register\_template connector -t \$OMS\_ HOME/sysman/connector/Ops\_Center\_Connector/getUpdatedAlerts\_ request.xsl -ctname 'Ops Center Connector' -cname 'Ops Center Connector' -tname 'Get Updated Alerts' -iname getUpdatedAlerts -ttype 2 -d 'this transforms the generic get updated alerts request'

5. Register the generic outgoing template for update alerts

```
% emctl register_template connector -t $OMS_
HOME/sysman/connector/Ops_Center_Connector/updateAlerts_
request.xml -ctname 'Ops Center Connector' -cname 'Ops Center
Connector' -tname 'Update Alerts' -iname 'updatedAlerts'
-ttype 3 -d 'this is the generic template for Update Alerts'
```

**6**. Register the outgoing template for update alerts:

% emctl register\_template connector -t \$OMS\_ HOME/sysman/connector/Ops\_Center\_Connector/updateAlerts\_ request.xsl -ctname 'Ops Center Connector' -cname 'Ops Center Connector' -tname 'Update Alerts' -iname 'updatedAlerts' -ttype 2 -d 'this transforms the updateAlerts request'

### 2.2 Update the certdb.txt File

Append *\$OMS\_HOME/sysman/connector/certdb.txt* file with the contents of the web service certificate file that you captured earlier. See Section 1.2.4, "Capture the Web Service Certificate File".

**Note:** If you have a multi-OMS environment, update the *certdb.txt* file on each OMS.

To update the *certdb.txt* file, as root, navigate to the following directory:

# \${OMS\_HOME}/sysman/connector

- If there is a *certdb.txt* file, paste the text of the exported certificate file into the *certdb.txt* file.
- If there is not a *certdb.txt* file, open a text editor and use the exported certificate file to create a file.

### 2.3 Configuring the Oracle Enterprise Manager Grid Control Connector

When you access the Enterprise Manager console as a Super Administrator, the Ops Center Connector is displayed in the Management Connector Setup page as shown in Step 2.

- **1.** As an Enterprise Manager Super Administration, click **Setup** in the upper right corner of the Enterprise Manager console.
- **2.** Click the **Management Connectors** link in the left pane. The Management Connectors page appears. For the Ops Center Connector row, the Configured column should be blank, as shown below.

**Note:** A check mark in the Configured column indicates that the Connector is already configured.

Figure 2–1 Management Connectors Page

| ORACLE Enterpris                                                     | e Mana                                                                                                    | ger 10 <i>g</i>                         |               | Setup<br>Home Targets Deployments Alerts Complianc        | <u>Preferences</u> <u>He</u><br>e Jobs F | lp <u>Logout</u><br>eports |
|----------------------------------------------------------------------|----------------------------------------------------------------------------------------------------|-----------------------------------------|---------------|-----------------------------------------------------------|------------------------------------------|----------------------------|
| Enterprise Manager                                                   | Configi                                                                                                    | <b>iration  </b> Management Services ar | id Repository | Agents                                                    |                                          |                            |
| Overview of Setup<br>Roles<br>Administrators<br>Notification Methods | Management Connectors A Management Connector is a component that integrates different enterprise frameworks into the Enterprise Manager Console. This page lists the available connectors. In order to use them on your system, they must be configured. Page Refreshed Feb 18, 2010 8:08:19 PM |                                         |               |                                                           |                                          |                            |
| E-mail<br>Customization                                              | D                                                                                                    | elete                                   |               | ○ 1                                                       | Previous 1-3 of                          | 3 Next 🛇                   |
|                                                                      | Selec                                                                                                    | t Name                                  | Version       | Description                                               | Configured                               | Configure                  |
| Patching Setup                                                       | 0                                                                                                    | Ops Center Connector                    | 10.2.0.5.0    | Integrates Ops Center notifications as Enterprise Manager |                                          | 8                          |
| Blackouts                                                            | 0                                                                                                    | Microsoft Operations Manager            | 102050        | Microsoft Operations Manager Integration with Enterprise  |                                          | 87.0                       |
| Registration                                                         | Ŭ                                                                                                    | Connector                               | 10.2.0.0.0    | Manager                                                   |                                          | -                          |
| Management Pack                                                      | 0                                                                                                    | Remedy Connector                        | 10.2.0.5.0    | Remedy integration with EM                                |                                          | <b>E</b>                   |
| Access                                                               |                                                                                                    |                                         |               |                                                           |                                          |                            |
| <u>Monitoring</u><br>Templates                                       |                                                                                                    |                                         |               |                                                           |                                          |                            |
| Corrective Action<br>Library                                         |                                                                                                    |                                         |               |                                                           |                                          |                            |
| <u>Management</u><br><u>Plug-ins</u>                                 |                                                                                                    |                                         |               |                                                           |                                          |                            |
| Management<br>Connectors                                             |                                                                                                    |                                         |               |                                                           |                                          |                            |
| Data Exchange                                                        |                                                                                                    |                                         |               |                                                           |                                          |                            |

**3.** Click the **Configure** icon for the Ops Center Connector. The General tab of the Configure Management Connector page appears as seen below.

| ORACLE Enterprise Ma<br>Grid Control               | inager 10 <i>g</i>   | Setup Preferences Help Logout<br>Home Targets Deployments Alerts Compliance Jobs Reports |
|----------------------------------------------------|----------------------|------------------------------------------------------------------------------------------|
| Enterprise Manager Conf<br>Management Connectors > | figuration   Mana    | gement Services and Repository   Agents                                                  |
| Configure Manageme                                 | ent Connector        | : Ops Center Connector                                                                   |
|                                                    |                      | (Cancel) (OK)                                                                            |
| General Template                                   | Targets              |                                                                                          |
| In order to configure this co                      | nnector, the pre-re  | quisite steps must already have been completed on the external system.                   |
| <b>Connection Settings</b>                         |                      |                                                                                          |
| Enter a set of administrate                        | or credentials and t | he webservice end points for relevant operations.                                        |
| * Web Service End Points                           | Operation            | Web Service End Point (URL)                                                              |
|                                                    | getNewAlerts         | https://[Hostname]:443/soap/NotificationBridge                                           |
|                                                    | getUpdatedAlerts     | https://[Hostname]:443/soap/NotificationBridge                                           |
|                                                    | updateAlerts         | https://[Hostname]:443/soap/NotificationBridge                                           |
| One Center Llearname                               |                      |                                                                                          |
| Ops Center Osemanie                                |                      |                                                                                          |
| Ops Center Password                                |                      |                                                                                          |
| * Enterprise Manager                               |                      |                                                                                          |
| Username                                           |                      |                                                                                          |
| * Enterprise Manager                               |                      |                                                                                          |
| Password                                           |                      |                                                                                          |
| Polling Interval                                   |                      |                                                                                          |
| The polling interval specifi                       | ies how frequently   | Enterprise Manager will ping the external system for event information.                  |
|                                                    | Polling Interval     | Minutes 🗘                                                                                |
|                                                    | Specify a            | numeric value and unit.                                                                  |
|                                                    |                      |                                                                                          |
| General <u>lemplate</u>                            | largets              |                                                                                          |
|                                                    |                      | Cancel                                                                                   |

Figure 2–2 General Tab of Configure Management Connector

- **4.** Provide the following required settings. See Section 2.3.1, "General Settings" for details. You must choose *HTTPS* as the protocol to establish a connection between Ops Center and Enterprise Manager.
  - **a.** Replace the *[Hostname]*, including the brackets, in each of the three endpoint URLs with the Ops Center Enterprise Controller host name or IP address. The following is an example of a valid Web Service End Point

https://myhostname:443/soap/NotificationBridge

**b.** Add the Ops Center and Oracle Enterprise Manager credentials:

Ops Center – The Ops Center user created for connector use and the associated password

Oracle Enterprise Manager – The Oracle Enterprise Manager sysman user and the associated password

- **c.** Enter a polling time of at least five (5) minutes
- d. Click OK to save the configuration
- **5.** Optional: Go to the Targets tab and specify the details for creating additional target instances. See Section 2.4, "Managing and Creating Targets" for details.
- 6. Click OK.

The Management Connectors page reappears. The Ops Center Connector row contains a check mark in the Configured column

| ORACLE Enterpri                                                      | ise Mana                       | nger 10 <i>g</i>                                                                                                    |                                                      | Setup                                                                                        | Preferences H  | <u>elp Logout</u><br>Reports |
|----------------------------------------------------------------------|--------------------------------|----------------------------------------------------------------------------------------------------|------------------------------------------------------|----------------------------------------------------------------------------------------------|----------------|------------------------------|
| Enterprise Manage                                                    | r Config                       | uration   Management Services ar                                                                                                    | nd Repository                                        | Agents                                                                                       |                |                              |
| Overview of Setup<br>Roles<br>Administrators<br>Notification Methods | Man<br>A Mar<br>frame<br>conne | agement Connectors<br>nagement Connector is a componen<br>works into the Enterprise Manager C<br>ectors. In order to use them on your s | t that integrate<br>console. This p<br>ystem, they m | es different enterprise<br>Page lists the available Page Refreshed Feb<br>ust be configured. | 18, 2010 8:08  | :19 PM 🖹                     |
| <u>E-mail</u>                                                        |                                | elete                                                                                                    |                                                      | 0                                                                                            | Previous 1-3 c | f 3 Next 🛇                   |
| Customization                                                        | Selec                          | t Name                                                                                                    | Version                                              | Description                                                                                  | Configured     | Configure                    |
| Patching Setup                                                       | 0                              | Ops Center Connector                                                                                                    | 10.2.0.5.0                                           | Integrates Ops Center notifications as Enterprise Manager<br>Alerts                          | *              | <b>E</b>                     |
| Registration                                                         | 0                              | Microsoft Operations Manager<br>Connector                                                                                               | 10.2.0.5.0                                           | Microsoft Operations Manager Integration with Enterprise<br>Manager                          |                |                              |
| Management Pack                                                      | 0                              | Remedy Connector                                                                                                    | 10.2.0.5.0                                           | Remedy integration with EM                                                                   |                | 8                            |
| Access                                                               |                                |                                                                                                    |                                                      |                                                                                              |                |                              |
| Monitoring<br>Templates                                              |                                |                                                                                                    |                                                      |                                                                                              |                |                              |
| Corrective Action                                                    |                                |                                                                                                    |                                                      |                                                                                              |                |                              |
| <u>Management</u><br><u>Plug-ins</u>                                 |                                |                                                                                                    |                                                      |                                                                                              |                |                              |
| Management<br>Connectors                                             |                                |                                                                                                    |                                                      |                                                                                              |                |                              |
| Data Exchange                                                        |                                |                                                                                                    |                                                      |                                                                                              |                |                              |

#### Figure 2–3 Management Connectors Page With Configured Column Checked

#### 2.3.1 General Settings

This section provides the communication details required for configuring the connector.

- Web Service End Points Web Service End Point (URL) for each of the three Operations (getNewAlerts, getNewAlerts and updateAlerts). Only the host name will be updated for your environment.
- Ops Center Username Ops Center user created for connector use.
- Ops Center Password The above users password.
- Enterprise Manager Username Enter the user name to be used to insert alerts; for example, SYSMAN. The user must have full privileges on the Ops Center Managed Host target. Administrator privileges are recommended; for instance, you should be a super user such as SYSMAN.
- Enterprise Manager Password Enter a password for the user name you specified.
- Polling Interval Enter the time interval between event collections. The polling interval should not be shorter than 5 minutes. If you define an interval shorter than 5 minutes, it defaults to 5 minutes.

#### 2.3.2 Default Connector Target

When you register the connector, a default connector target named *generic\_ops\_center\_ managed\_host* is created. This default connector target is displayed in the Grid Control Console as *Ops Center Managed Host*. It is associated with any alerts received from Ops Center which cannot be matched to any other Enterprise Manager targets. **Note:** Do not remove the default *generic\_ops\_center\_managed\_host* connector target. If the default target is removed, alerts which cannot be mapped to any other target will generate an error message, which is logged in the *eocs.log* file.

## 2.4 Managing and Creating Targets

In addition to the default connector target, you can create new Ops Center Managed Host targets. These targets can receive alerts from associated connectors.

This section discusses the following topics:

- Connector Target Alert Association (Alert Routing)
- Create Connector Targets (Optional)
- Response Status of Targets

#### 2.4.1 Connector Target Alert Association (Alert Routing)

The alerts created by the Ops Center Management Connector can be associated with either Enterprise Manager Grid Control Hosts or Ops Center Managed Hosts. Matching Grid Control Hosts have the highest precedence. If both a matching Ops Center Managed Host and a Grid Control Host alert is associated with the Enterprise Manager host, and if no matching target of either type exists, the alert is associated with the default connector target *generic\_ops\_center\_managed\_host*.

**Note:** Enterprise Manager Grid Control patch *9153712* is required for routing Ops Center Alerts to Grid Control Hosts.

An alert is assigned to respective targets based on the asset name in Ops Center which generated the alert. If you have assets managed only in Ops Center, connector targets may optionally be created to avoid generated alerts being associated with the default connector host. The Ops Center Management Connector also supports routing alerts to a specially named connector target, *ops\_center\_server*. To keep alerts about the Ops Center Server and Connectivity issues from being associated with the default target, *generic\_ops\_center\_managed\_host*, create a connector target named *ops\_center\_server*.

#### 2.4.2 Create Connector Targets (Optional)

In the Configure Management Connector page, click the *Targets* tab to create specific target instances.

You can optionally create additional Ops Center Managed Host and associate external alerts with these target instances.

To add a new target, follow these steps:

- **1.** As an Enterprise Manager Super Administration, click **Setup** in the upper right corner of the Enterprise Manager console.
- 2. Click the Management Connectors link in the left pane.

The Management Connectors page appears.

3. Click the **Configure** icon for the Ops Center Connector.

The General tab of the Configure Management Connector page appears.

- **4.** Specify the target name you would like to use for the created Ops Center Managed Host
- **5.** In the HOSTNAME column, specify the asset name of the Ops Center target from which you would like to receive alerts.
- **6.** Click **OK**.

**Note:** If you want to create more target instances, click **Add Rows** to add additional rows and then specify the target information. To remove a target, check the *Select* check box corresponding to the target, click **Remove**, then click **OK**.

#### 2.4.3 Response Status of Targets

In Enterprise Manager, the response status of targets typically indicates whether an application is running. However, the response status will always be Pending for targets managed by Ops Center. For current detailed information of managed assets, use the Ops Center user interface.

# 2.5 Uninstalling the Ops Center Connector

To uninstall the Ops Center Connector from Oracle Enterprise Manager:

- 1. Select the Ops Center Connector in the Management Connectors page.
- **2.** Click **Delete**. If you remove this connector at some point and then want to subsequently re-register it, see Section 2.1, "Register the Connector and Templates".

To remove the Notification Bridge from Ops Center:

- 1. As root, log in to the Enterprise Controller.
- 2. Use the *pkgrm* command to remove the notification package.

```
# pkgrm ./SUNWxvmoc-notification-ws.pkg SUNWxvmoc-notification-ws
```

3. Stop and restart the Enterprise Controller.

```
# satadm stop -w
# satadm start -w
```

# **Ops Center Notifications**

Ops Center monitors the health of your operating systems and hardware. Create and configure the Ops Center Notification Profile to alert specific users to receive an notification when a threshold or parameter is crossed.

This chapter discusses the following topics:

- OS Monitoring Notifications
- Hardware Monitoring Notifications
- Receiving Ops Center Notifications in Enterprise Manager
- Alert Timestamp Definitions

### 3.1 OS Monitoring Notifications

Ops Center enables you to monitor the health of your Solaris, Linux, and Windows operating systems, including the following:

- Connectivity
- File system status
- Monitoring variables
- CPU usage
- Memory usage
- Network usage

When a pre-defined threshold or variable is crossed, a notification is sent. You can edit the thresholds and variables that control how OS monitoring takes place. See *Monitoring an OS in the Oracle Enterprise Manager Ops Center 2.5* documentation for the procedures to change thresholds and health states.

#### 3.2 Hardware Monitoring Notifications

Ops Center enables you to monitor the following parameters on Sun hardware:

- Hardware health status
- Manage and monitor the power states of a system and power systems on and off
- Power usage for ILOM based servers and chassis
- Monitor hardware variables and connectivity, including M-series servers

### 3.3 Receiving Ops Center Notifications in Enterprise Manager

The Management Connector enables you to forward Ops Center OS and hardware monitoring notifications to Enterprise Manager, thereby enabling better correlation of IT problems across the technology stack.

After the notifications are forwarded to Enterprise Manager, they are associated with the appropriate targets, depending on the mapping option(s) that you selected. The connector tracks the alerts forwarded from Ops Center and automatically updates information in Enterprise Manager. The alerts are cleared from the Oracle Enterprise Manager Grid Control seven (7) days after the alert is sent.

The Ops Center notification severity appear as the following Alert severity in Enterprise Manager:

| Ops Center Notification Severity | Enterprise Manager Alert Severity |
|----------------------------------|-----------------------------------|
| Low                              | Warning                           |
| Medium                           | Warning                           |
| High                             | Critical                          |

You can specify how alerts are triggered, and which alerts are triggered by configuring the monitoring parameters and the user's Notifications Profile in Ops Center.

### 3.4 Alert Timestamp Definitions

The date and time for an Ops Center generated alert that appears in the Grid Control console might differ from the those that are generated by Enterprise Manager. In most cases, the timestamp reflects the date and time that Grid Control received the alert from Ops Center.

If an Ops Center Notification was sent to Grid Control, the timestamp displayed in each field is defined as follows:

| Field Name               | Description of the Date and Time                                       |
|--------------------------|------------------------------------------------------------------------|
| Message                  | The date and time that the alert was triggered in Ops Center           |
| Alert Triggered          | The date and time that Grid Control received the alert from Ops Center |
| Last Checked             | The date and time that Grid Control received the alert from Ops Center |
| Last Collected Timestamp | The date and time that Grid Control received the alert from Ops Center |

Table 3–1 Alert Timestamp Definitions

**Note:** The actual date and time that the alert was identified by Ops Center appears in the alarm text.